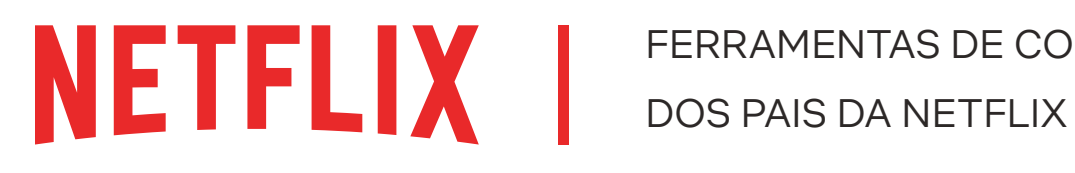

## COMO USAR AS FERRAMENTAS DE CONTROLE DOS PAIS DA NETFLIX

O primeiro passo para usar as ferramentas de controle dos pais da Netflix é criar um perfil infantil.

## **PERFIS INFANTIS**

### COMO CRIAR UM PERFIL COM CLASSIFICAÇÃO ETÁRIA ESPECÍFICA

1. Clique em "Mais" no aplicativo ou selecione o menu suspenso no site da Netflix para acessar a página Gerenciar perfis. Os perfis podem ser adicionados em aparelhos fabricados após 2013.

| NETFLIX                               |                                                                                     |                                            |                           | -   |
|---------------------------------------|-------------------------------------------------------------------------------------|--------------------------------------------|---------------------------|-----|
| Bloque<br>Crie um<br>Solicite         | e <b>io de perfil</b><br>PIN de 4 dígitos para<br>um PIN para acessar o perfil de 1 | bloquear este perfil.<br><sub>ester.</sub> |                           | ••• |
| Exigir o                              | PIN de tester para adicionar nov                                                    | os perfís.                                 |                           |     |
|                                       |                                                                                     |                                            |                           |     |
| Dúvidas? Entre em contat              | 0.                                                                                  |                                            |                           |     |
| Áudio e Legendas                      | Centro de ajuda                                                                     | Cartão pré-pago                            | Relações com investidores |     |
| Imprensa<br>Declaração de privacidade | Carreiras                                                                           | Preferências de cookies                    | Termos de uso             |     |
| Código do serviço                     |                                                                                     |                                            |                           |     |

- 2. Selecione Adicionar perfil.
- 3. Dê um nome ao perfil.

| NETFLIX |                                                                                                    |
|---------|----------------------------------------------------------------------------------------------------|
| Edit    | ar perfil                                                                                                    |
|         | Total                                                                                                    |
|         | 🗄 O bloqueio de perfil está ativado                                                                                                    |
|         | Configurações de classificação etrinis.<br>TORISA EL CARRIMAÇÕES ETABAS<br>Plantar titulas de tabas a desalitaçãos etárias por esta porti. |
|         | Arturn Ott Autoplay On All Devices ForzA<br>✓ Anan equivale is a sense<br>✓ Arbeiten white travelage                                       |
| SALVAR  | CANCELAR EXCLUIR PERFIL                                                                                                    |
|         |                                                                                                    |

- 4. (Opcional) Para usar a experiência infantil da Netflix para crianças de até 12 anos, selecione "Criança?".
- 5. Selecione "Continuar".

O novo perfil aparecerá na lista de perfis da

## **CONTROLE DE PIN**

#### OMO BLOQUEAR OU DESBLOQUEAR PERFIS EM SUA CONTA

- 1. Acesse a página *Conta* em Netflix.com/account.
- 2. Abra a seção **Controle dos pais** do perfil que deseja bloquear.
- 3. Altere a configuração Bloqueio de perfil.
- 4. Digite a senha de sua conta Netflix na tela.
- 5. Marque a caixa *Exigir PIN* para acessar o perfil selecionado. Para remover a exigência do PIN, desmarque a caixa.
- Digite os quatro números do PIN. Esse será o seu PIN do *Bloqueio de perfil*. Se você não quiser que uma criança adicione um perfil à conta sem inserir um PIN, selecione *Exigir PIN para adicionar novos perfis*.
- 7. Selecione Enviar.

A partir de agora, você deve inserir o PIN do *Bloqueio de tela* para acessar o perfil bloqueado ou assistir a um título baixado pelo perfil bloqueado.

Para exigir um PIN para a criação de qualquer perfil novo na conta, selecione *Exigir PIN de [nome do perfil do titular da conta] para adicionar novos perfi*s na configuração Bloqueio de perfil no perfil do titular.

| NETFLIX                      |                                   |                         |                           |     |
|------------------------------|-----------------------------------|-------------------------|---------------------------|-----|
|                              |                                   |                         |                           | _   |
| Bloque                       | eio de perfil                     |                         |                           | · • |
| Crie um                      | PIN de 4 dígitos para             | bloquear este perfil.   |                           |     |
| <ul> <li>Solicite</li> </ul> | um PIN para acessar o perfil de l | tester.                 |                           |     |
|                              |                                   |                         |                           |     |
| Exigino                      | PIN de tester para adicionar nov  | os perfis.              |                           |     |
|                              |                                   |                         |                           |     |
| Submit                       | Cancel                            |                         |                           |     |
|                              |                                   |                         |                           |     |
|                              |                                   |                         |                           |     |
|                              |                                   |                         |                           |     |
| Dúvidas? Entre em contat     | .0.                               |                         |                           |     |
| Áudio e Legendas             | Centro de ajuda                   | Cartão pré-pago         | Relações com investidores |     |
| Imprensa                     | Carreiras                         | Preferências de cookies | Termos de uso             |     |
| Declaração de privacidade    |                                   |                         |                           |     |
|                              |                                   |                         |                           |     |
| Código do serviço            |                                   |                         |                           |     |
|                              |                                   |                         |                           |     |

# **HUB DE PERFIS**

No hub de perfis, você vê e ajusta as configurações de conteúdo e de reprodução e acessa o histórico de reprodução de cada perfil.

- As classificações etárias garantem que somente os títulos com determinada classificação serão exibidos para determinado perfil. Você também pode impedir que títulos específicos sejam reproduzidos no perfil.
- As configurações de reprodução automática permitem limitar a reprodução automática de conteúdo.
- O histórico de reprodução mostra todos os títulos assistidos e quando foram reproduzidos em um perfil infantil.

| ASSINATURA E COBRANÇA<br>Cancelar assinatura | BRpt_IQe<br>Senha: **                                                                                                    | RMVJd7rrZ@info.netflix.com Alterar email o<br>Altera                                                                                                    | la conta<br>ar senha |
|----------------------------------------------|----------------------------------------------------------------------------------------------------|----------------------------------------------------------------------------------------------------|----------------------|
|                                              | Sem info                                                                                                    | Adicionar numero de<br>rmações de pagamento Detalhes de c                                                                                               | obrança              |
| DETALHES DO PLANO                            | Padrão HD                                                                                                    |                                                                                                    | Alterar plano        |
| CONFIGURAÇÕES                                | Participade en trotes<br>Generalar aparelho de devented<br>Advisar un aparelho<br>Advisado de transmissão recente nos aparelhos<br>Enternar a avaisa de transmissão recente nos aparelhos |                                                                                                    |                      |
| PERFIL E CONTROLE DOS<br>PAIS                | •:                                                                                                    | <b>tester</b><br>Todas as classificações etietas                                                                                                    | ^                    |
|                                              |                                                                                                    | Idioma<br>portupols                                                                                                    | Trocar               |
|                                              |                                                                                                    | Restrições de visualização<br>Sem restrições.                                                                                                    | Trocar               |
|                                              |                                                                                                    | Bloqueio de perfil<br>deslipadas                                                                                                    | Trocar               |
|                                              |                                                                                                    | O que foi assistido                                                                                                    | txbe                 |
|                                              |                                                                                                    | Exibição das legendas                                                                                                    | Trocar               |
|                                              |                                                                                                    | Configurações de reprodução<br>Reprodução automática do próximo episódio ativada. Reprodução automática de prévisa ativada. Qualida<br>de video pachão. | <sub>de</sub> Trocar |
|                                              |                                                                                                    | Configurações de comunicação                                                                                                    | Trocar               |
|                                              |                                                                                                    | Comunicações de marketing                                                                                                    | Trocar               |

## COMO DEFINIR A CLASSIFICAÇÃO ETÁRIA OU BLOQUEAR SÉRIES

- 1. Se você ainda não tiver criado um perfil infantil, faça isso.
- 2. Acesse a página Conta em Netflix.com/account.
- 3. Abra a seção *Controle dos pais* do perfil que deseja gerenciar.
- 4. Altere a configuração Restrições de visualização.
- 5. Digite sua senha da Netflix.
- 6. Defina a classificação etária de séries e filmes para o perfil.
- 7. Em *Restrições de títulos*, digite o nome do título e clique nele quando aparecer. A lista de títulos restringidos aparecerá em vermelho.
- 8. Selecione *Enviar*.

### COMO ATIVAR E DESATIVAR A REPRODUÇÃO AUTOMÁTICA

- 1. Acesse a página Conta em Netflix.com/account.
- 2. Abra a seção **Controle dos pais** do perfil em que deseja desativar a reprodução automática.
- 3. Altere as Configurações de reprodução.
- 4. Marque ou desmarque a opção Iniciar automaticamente o próximo episódio de uma série em todos os aparelhos.
- 5. Selecione Salvar.

Com a opção de reproduzir o próximo episódio ativada, o próximo episódio das séries será reproduzido automaticamente. Para reativar a reprodução automática, habilite a configuração a qualquer momento no perfil desejado.

## COMO ACESSAR O HISTÓRICO DE REPRODUÇÃO DE UM PERFIL INFANTIL

Você pode consultar o histórico de séries e filmes reproduzidos nos perfis infantis de sua conta.

- 1. Acesse a página *Conta* no site da Netflix
- 2. Abra a seção **Controle dos pais** do perfil que deseja gerenciar.
- 3. Clique em **O que foi assistido**.

O histórico de reprodução mostra todos os títulos assistidos e quando foram reproduzidos no perfil. Use o botão *Mostrar mais* para carregar outros títulos se a lista não mostrar tudo de uma vez.